## Cracking At Ease 3.0